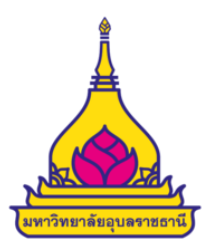

คู่มือการบันทึกข้อมูลหลักสูตร ในระบบพิจารณาความสอดคล้องของหลักสูตรระดับอุดมศึกษา (CHECO) สำหรับสิทธิ์ผู้ใช้งานระดับคณะ ของมหาวิทยาลัยอุบลราชธานี

สำนักงานพัฒนาคุณภาพการศึกษา | มหาวิทยาลัยอุบลราชธานี 2563

# คู่มือการบันทึกข้อมูลหลักสูตรในระบบพิจารณาความสอดคล้องของหลักสูตรระดับอุดมศึกษา (CHECO) สำหรับสิทธิ์ผู้ใช้งานระดับคณะ ของมหาวิทยาลัยอุบลราชธานี

การจัดทำข้อมูลหลักสูตรเข้าสู่ระบบพิจารณาความสอดคล้องของหลักสูตรระดับอุดมศึกษา (CHECO) ระดับคณะ คณะมี หน้าที่ในการบันทึกรายละเอียดของหลักสูตรลงในระบบ CHECO โดยหลักสูตรที่ต้องบันทึกข้อมูลลงในระบบ CHECO คือ 1) หลักสูตรใหม่ หรือ หลักสูตรปรับปรุงตามรอบระยะเวลาการปรับปรุง หรือปรับปรุงให้ทันสมัย ที่สภาสถาบันอุดมศึกษาอนุมัติ หรือให้ความเห็นชอบแล้ว แต่สำนักงานคณะกรรมการการอุดมศึกษา (สกอ.) ยังไม่ได้รับทราบหลักสูตร หรือ หลักสูตรที่ผ่านการ อนุมัติจากสภามหาวิทยาลัย หลังวันที่แจ้งเวียนหนังสือที่ ศธ 0506(1)/ว 1228 ลงวันที่ 26 กรกฎาคม 2561 และ 2) การปรับปรุง หลักสูตรเล็กน้อยสำหรับหลักสูตรที่ได้รับการรับทราบผ่านระบบ CHECO เท่านั้น จึงจะบันทึกข้อมูลลงในระบบ CHECO กรณี หลักสูตรที่ไม่ได้รับการรับทราบผ่านระบบ CHECO หรือ หลักสูตรที่ได้รับการรับทราบจาก สกอ.แล้วนั้น ให้คณะดำเนินการจัดทำ เอกสารส่งไปที่สำนักงานพัฒนาคุณภาพการศึกษา ตามเดิม เพื่อดำเนินการในส่วนที่เกี่ยวข้องต่อไป

### 1. เข้าไปที่ www.cheqa.mua.go.th/checo2

- 1.1 ประเภท : เลือก "มหาวิทยาลัยของรัฐ"
- 1.2 หน่วยงาน : เลือก "มหาวิทยาลัยอุบลราชธานี"
- 1.3 User Name : ระบุชื่อผู้ใช้งานที่ได้รับจากสำนักงานพัฒนาคุณภาพการศึกษา
- 1.4 Enter Password : ระบุรหัสผ่านที่ได้รับจากสำนักงานพัฒนาคุณภาพการศึกษา
- 1.5 เมื่อระบุข้อมูลครบถ้วนแล้ว คลิก "Login"

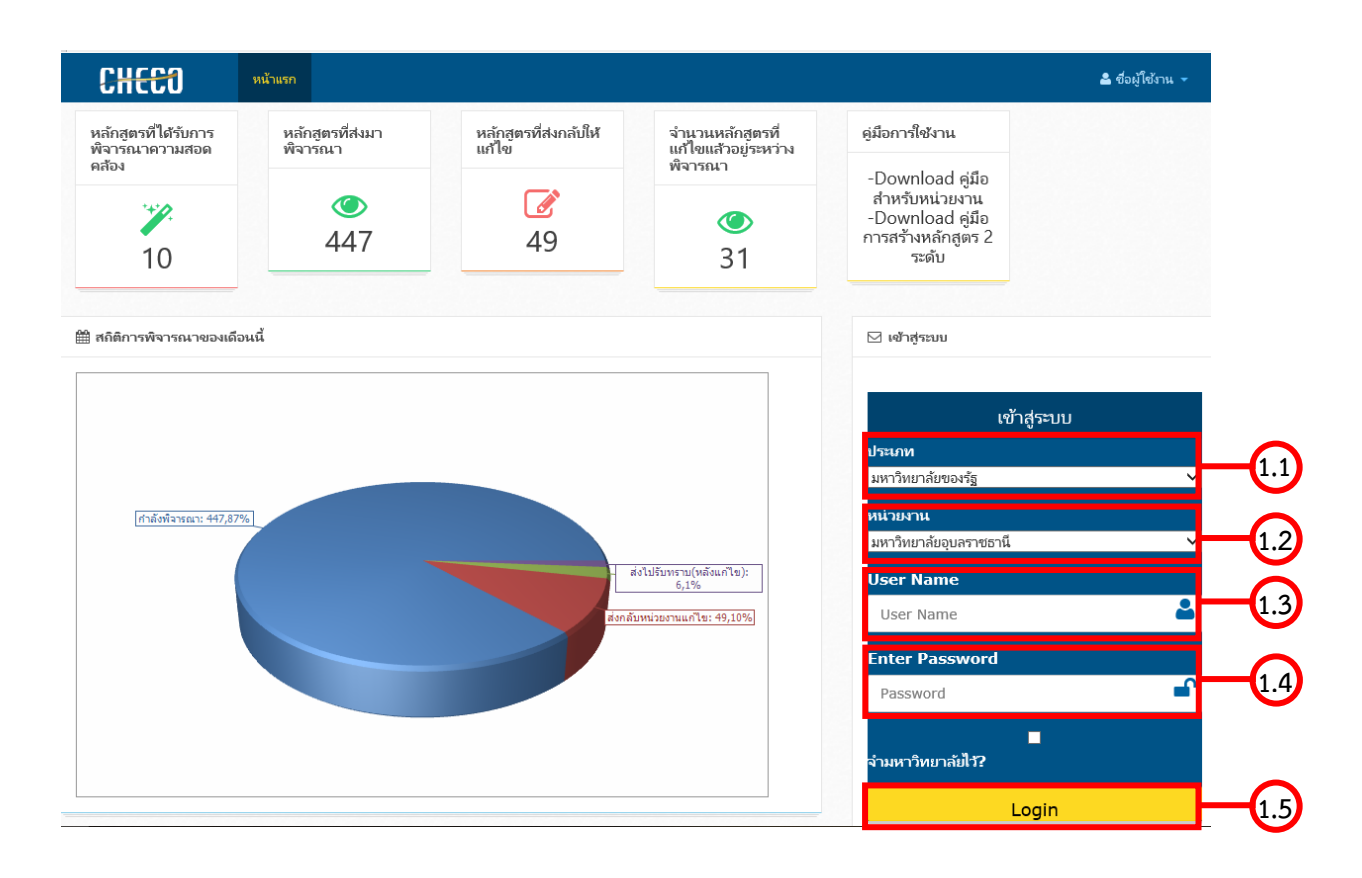

2. คลิกที่ "เพิ่มหลักสูตรที่ขอรับการพิจารณาความสอดคล้อง"

| C              | 0 <del>33X</del>                    | หน้าแรก                              | รายงาน 🔻                             |                  |                   |               |               | 占 ชื่อผู้ใ    | ช้งาน(CHEC)     | :HECO_PH1001(ผู้ให้งานระดับคณ<br>(คร ยังในได้ส่ง 1323<br>สิ่ง สิ่ง พิจารณา | าณะหน่วยงาน)       |             |
|----------------|-------------------------------------|--------------------------------------|--------------------------------------|------------------|-------------------|---------------|---------------|---------------|-----------------|----------------------------------------------------------------------------|--------------------|-------------|
|                |                                     |                                      | ทั้งหมด 11423 หลักสูตร               | ส่งไปรับทราบ     | 154 หลักสูตร      |               | ที่ส่งกลับ    | เมาแก้ไข 1    | 10 หลักสูตร     |                                                                            | ยังไม่ได้ส่ง 13    | 23 หลักสูตร |
|                |                                     |                                      |                                      |                  |                   |               |               |               |                 |                                                                            |                    |             |
| ก้า            | ากำหบ                               | ດາໂລນລາຄ                             | ลักสตร                               |                  |                   |               |               |               |                 |                                                                            |                    |             |
| ю              | 11111110                            | พบบลู่สุดท                           | รงการงูบาง / / นนานล                 | n /              |                   |               |               |               |                 |                                                                            |                    |             |
|                |                                     |                                      |                                      |                  |                   |               |               |               |                 |                                                                            |                    |             |
| 🖹 5            | ายชื่อหลักสูต                       | <sub>ลร</sub> ุ เพิ่มหลักสูตรทีข     | อรับการพิจารณาความสอดคล้อง           | -2               |                   |               |               |               |                 |                                                                            |                    |             |
| เรียก          | เด ทั้งหมด                          |                                      | •                                    |                  |                   |               |               |               |                 |                                                                            |                    |             |
| Sho            | ₩ 10 <b>▼</b>                       | entries                              |                                      |                  | Search:           | Search        | a user        |               |                 |                                                                            |                    |             |
|                | ชื่อหน่วย                           | ชื่อคณะ/เทียบ                        | รหัสอ้างอิงเพื่อการติดตาม<br>พร้อฐอร | ชื่อ<br>หลักสุดร | ระดับการ<br>สีงนา | ส่วน<br>ที่ 1 | ส่วน<br>ที่ 2 | ส่วน<br>ที่ 3 | สถานะ<br>การส่ง | ส่ง                                                                        | ดูผลการ<br>พิจารณา | ยกเลิก      |
| #              | งาน                                 | เท่า                                 | រោលវាឡូចរ រ                          | New ISTOR 9      | PILLERI           |               |               |               |                 |                                                                            |                    |             |
| #<br>No        | งาน<br>data availa                  | เท่า<br>ble in table                 | កណ្ដាតូស                             | ทยกลุษร          | PICIE             |               |               |               |                 |                                                                            |                    |             |
| #<br>No<br>Sho | งาน<br>data availa<br>wing 0 to 0 d | tvin<br>ble in table<br>of 0 entries | ทศกญห ร                              | Pretright 3      | PILLET            |               |               |               |                 |                                                                            |                    |             |

2.1 เมื่อคลิกที่ "เพิ่มหลักสูตรที่ขอรับการพิจารณาความสอดคล้อง" จะพบหน้าจอแสดง "ข้อมูลทั่วไป"

ข้อ 1.1 สถานภาพของหลักสูตร ให้ระบุข้อมูลต่าง ๆ ให้ครบถ้วน ดังนี้

- 2.1.1 เลือกว่าเป็น "หลักสูตรใหม่" หรือ "หลักสูตรปรับปรุง"
- 2.1.2 เลือกว่าประเมินโดยใช้เกณฑ์ปีอะไร "เกณฑ์ปี 2548" หรือ "เกณฑ์ปี 2558"
- 2.1.3 ระบุรูปแบบการปรับปรุง :
  - หลักสูตรปรับปรุงเล็กน้อย
  - หลักสูตรปรับปรุงตามกำหนดรอบปรับปรุง
  - หลักสูตรปรับปรุงแบบรวม
  - หลักสูตรปรับปรุงแบบแยก

| CH <del>CC</del> O  | หน้าแรก รายงาน -          |                           | ▲ ชื่อผู้ใช้งาน(CHECO_PH1001(ผู้ใช้งานระดับคณะหน่วยงาน)) |
|---------------------|---------------------------|---------------------------|----------------------------------------------------------|
| บันทึกข้อมูลส่ว     | วนที่ 1 . เปล่วมที่2 เ    | นน้ำหลัก /                |                                                          |
|                     | ้อนอส่วนนี้ 1             | ย้อนอส่วนนี้ 2            | ย้านเอส่วนเพื่ 3                                         |
|                     | 24 MAY AND 1              | มองู่แนวนกา 2             | 1034W/14/1 3                                             |
| 🖹 ข้อมูลทั่วไป      |                           |                           |                                                          |
|                     |                           |                           |                                                          |
|                     |                           |                           |                                                          |
| 1.1 สถานภาพหลักสูตร |                           |                           |                                                          |
|                     | ⊖หลักสูตรใหม่®หลักสูตรปร่ | ร์มปรุง 2.1.1             |                                                          |
|                     | ประเมินโดยใช้เกณฑ์ปี      | 212                       |                                                          |
|                     | ิ ©เกณฑปี 2548⊂เกณฑปี 2   | 558                       |                                                          |
|                     |                           |                           |                                                          |
|                     | 3                         | ปแบบการปรับปรุง กรณาเลือก | 2.1.3                                                    |
|                     |                           |                           |                                                          |

2.1.4 ปรับปรุงจากหลักสูตร : ค้นหาข้อมูลหลักสูตรโดยพิมพ์ "ชื่อหลักสูตร" หรือ "รหัสหลักสูตร" แล้วคลิกที่ "คลิกเพื่อเลือก"

| ปรับปรุงจากหลักสูตร                     | เลือกหลักสูตร: |     |                             |                                                                                                    |
|-----------------------------------------|----------------|-----|-----------------------------|----------------------------------------------------------------------------------------------------|
|                                         | คลิกเพื่อเลือเ | #   | รหัสการพิจารณาความสอดคล้อง  | ข้อหลักสูตร                                                                                            |
|                                         |                |     |                             |                                                                                                    |
|                                         |                | 0   | 25480181100104              | หลักสูตรบริหารธุรกิจมหาบัณฑิต สาขาวิชาการจัดการการท่องเที่ยว (หลักสูตรนานาชาติ) มหาวิทยาลัยอุบลราชธานี |
| รหัสอ้างอิงเพื่อการติดตามหลักสูตร       |                | 0   | 25480181100115              | หลักสูตรประกาศนิยบัตรบัณฑิต สาขาวิชาการจัดการการท่องเที่ยว (หลักสูตรนานาชาติ) มหาวิทยาลัยอุบลราชธานิ   |
|                                         | รหัสอ้างอิงเท  | 0   | 25520181101133              | หลักสูตรปรัชญาคุษฏิบัณฑิต สาขาวิชาวิศวกรรมไฟฟ้า มหาวิทยาลัยอุบลราชธานิ                                 |
|                                         |                | 0   | 25520181101144              | หลักสูตรปรัชญาดุษฏิบัณฑิต สาขาวิชาเทคโนโลยีการอาหาร มหาวิทยาลัยอุบลราชธานี                             |
| จำนวนปริญญา                             | กรณาเลือก      | 0   | 25520181101155              | หลักสูตรวิทยาศาสตรมหาบัณฑิต สาขาวิชาเทคโนโลยิการอาหาร มหาวิทยาลัยอุบลราชธานิ                           |
|                                         | The reading    | 0   | 25520181101166              | หลักสูตรวิศวกรรมศาสตรมหาบัณฑิต สาขาวิชาวิศวกรรมไฟฟ้า มหาวิทยาลัยอุบลราชธานี                            |
| วัน/เดือน/ปี ที่สภามหาวิทยาลัยอนมัติการ |                | 0   | 25360181100257              | หลักสูตรวิศวกรรมศาสตรบัณฑิต สาขาวิชาวิศวกรรมเครื่องกล มหาวิทยาลัยอุบลราชธานี                           |
| ปรับปรง                                 |                | 0   | 25490181100241              | หลักสูตรวิทยาศาสตรบัณฑิต สาขาวิชาวิทยาศาสตร์สิ่งแวดล่อม มหาวิทยาลัยอุบลราชธานิ                         |
|                                         |                | Pag | e 1 of 14 (110 items) 🤇 [1] | 2 <u>3 4 5 6 7 12 13 14</u>                                                                            |
| ปีการศึกษาที่สภาอนุมัติให้เปิดสอน       |                |     |                             | Close                                                                                                  |

2.1.5 ระบุจำนวนปริญญา : ดูข้อมูลจาก มคอ.2 หมวด 1 ข้อ 5.5 การให้ปริญญาแก่ผู้สำเร็จการศึกษา

ทั้งนี้ สำหรับหลักสูตรที่ใช้อาจารย์ผู้รับผิดชอบหลักสูตรชุดเดียวกัน เช่น ปริญญาโท และปริญญาเอก ให้เลือก "หลักสูตรปรับปรุง ปริญญา 2 ระดับ (โท-เอก)"

| สานวนปริญญา                                          | ุกรณาเลือก ▼<br>กรุณาเลือก                                                                                       |
|------------------------------------------------------|----------------------------------------------------------------------------------------------------|
| วัน/เดือน/ปี ที่สภามหาวิทยาลัยอนุมัติการ<br>ปรับปรุง | หลักสูตรปรับปรุง 1 ปริญญา<br>หลักสูตรปรับปรุง 2 ปริญญา<br>หลักสูตรปรับปรุง 3 ปริญญา<br>หลักสูตรปรับปรุง 4 ปริญญา |
| ปีการศึกษาที่สภาอนุมัติให้เปิดสอน                    | หลักสูตรปรับปรุงปริญญา 2 ระดับ (โท - เอก)<br>หลักสูตรปรับปรุง พหุปริญญา                                          |

2.1.6 วัน/เดือน/ปี ที่สภามหาวิทยาลัยอนุมัติการปรับปรุง : ระบุให้ตรงตามที่รายงานสภามหาวิทยาลัยอนุมัติ

2.1.7 ปีการศึกษาที่สภาอนุมัติให้เปิดสอน : ระบุให้ตรงตามที่รายงานสภามหาวิทยาลัยอนุมัติ

2.1.8 หลักสูตรสังกัดคณะ : ค้นหาจากในระบบฐานข้อมูลของระบบ CHECO

2.1.9 เริ่มใช้มาตั้งแต่ปี พ.ศ. : ระบุ พ.ศ. ของหลักสูตรที่เปิดรับนักศึกษาครั้งแรก โดยดูได้จากรหัส 4 ตัวแรก

### ของรหัสหลักสูตร 14 หลักของ สป.อว.

2.1.10 ปรับปรุงครั้งสุดท้ายเมื่อปี พ.ศ. : ระบุ พ.ศ. ของหลักสูตรที่ปรับปรุงครั้งล่าสุด ไม่นับครั้งนี้

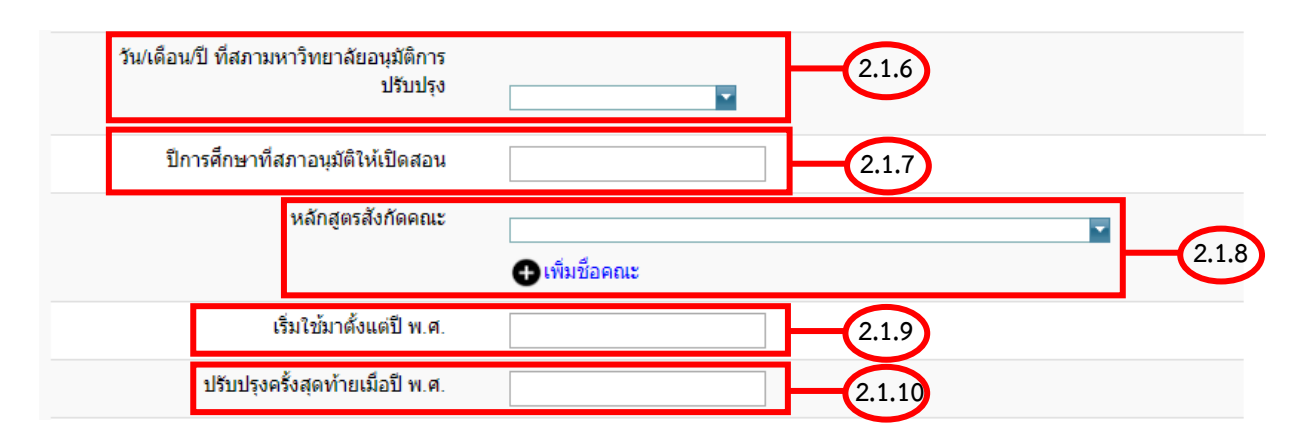

## ้ คู่มือการบันทึกข้อมูลหลักสูตรในระบบ CHECO สำหรับสิทธิ์ผู้ใช้งานระดับคณะ | 5

# 2.1.11 ต้องการเปลี่ยนชื่อหรือไม่ : หากชื่อหลักสูตรในระบบไม่ถูกต้อง สามารถแก้ไขชื่อหลักสูตรให้ตรงตาม เล่มปรับปรุงถ่าสุด

2.1.12 ต้องการเปลี่ยนชื่อภาษาอังกฤษหรือไม่ : หากชื่อหลักสูตรในระบบไม่ถูกต้อง สามารถแก้ไขชื่อหลักสูตร ให้ตรงตามเล่มปรับปรุงล่าสุด

2.1.13 สถานที่จัดการเรียนการสอน : ระบุ "Main Campus" หรือ "สถานที่จัดการเรียนการสอนอื่น ๆ"
2.1.14 เมื่อบันทึกข้อมูลครบถ้วนแล้ว คลิกปุ่ม "บันทึกส่วนที่ 1.1"

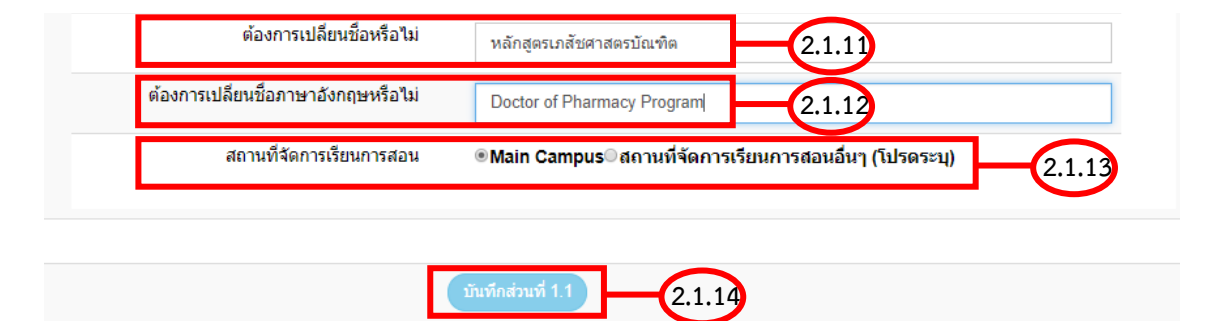

3. เมื่อคลิกบันทึกส่วนที่ 1.1 แล้ว จะปรากฎหน้าจอดังภาพ แล้วคลิก "แก้ไข" ในส่วนที่ 1 เพื่อเพิ่มข้อมูลให้ครบถ้วน

|     |                            | สื่อคณะไ                     | ระรัสว้างวิ แฟ้วการ |                              | ระดับ         |              |             |             | doour           |     | 0412025            |        |
|-----|----------------------------|------------------------------|---------------------|------------------------------|---------------|--------------|-------------|-------------|-----------------|-----|--------------------|--------|
| #   | ชื่อหน่วยงาน               | ขอดเน <i>ะเ</i><br>เทียบเท่า | จัดตามหลักสูตร      | ชื่อหลักสูตร                 | ศึกษา         | ส่วนที่ 1    | dourd 3     | 3 นที่ 3    | ลถานะ<br>การส่ง | ส่ง | ตูผลการ<br>พิจารณา | ยกเลิก |
| 1   | มหาวิทยาลัย<br>อุบลราชธานี | คณะ<br>เภสัชศาสตร์           | 25370181100124_IP2  | หลักสูตรเภสัช<br>ศาสตรบัณฑิต | ปริญญา<br>ดรี | 33%<br>แก้ไข | 0%<br>แก้ไข | 0%<br>แก้ไข | W               |     | ดุข้อมูล           | ж      |
| Sho | wing 1 to 1 of 1           | entries                      |                     |                              |               |              |             |             |                 |     |                    |        |
|     |                            |                              |                     | Pre                          | evious        | Next         |             |             |                 |     |                    |        |

3.1 ระบุข้อมูลในข้อ 1.2 ชื่อปริญญาและสาขาวิชา

3.1.1 รูปแบบ : ระบุรูปแบบของหลักสูตร <mark>ดูได้จาก มคอ.2 หมวด 1 ข้อ 5.1</mark>

3.1.2 เลือกระดับและประเภท : ระบุประเภทของหลักสูตร

หมายเหตุ : กรณีหลักสูตรที่ใช้เกณฑ์มาตรฐาน 2548 ให้ระบุเป็น "ปริญญาตรี 4 ปี ปริญญาทาง วิชาการ" หรือ "ปริญญาตรี 5 ปี ปริญญาทางวิชาการ" หรือ "ปริญญาตรี 6 ปี ปริญญาทางวิชาการ" เนื่องจากเกณฑ์ มาตรฐานหลักสูตรปี 2548 ไม่มีการระบุประเภทของหลักสูตร

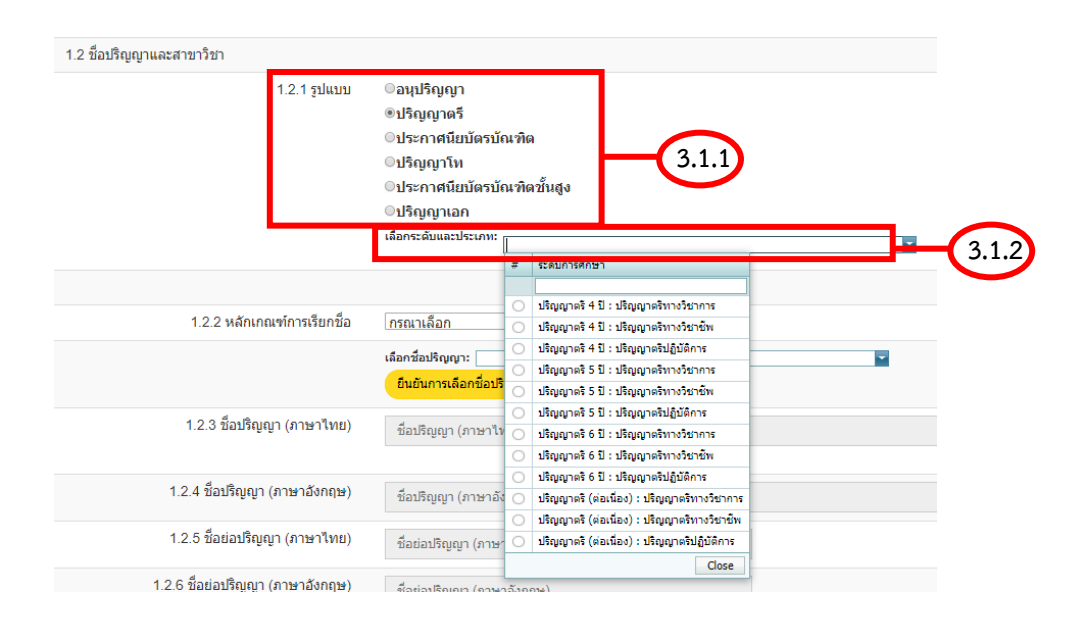

 3.1.3 เลือกหลักเกณฑ์การเรียกชื่อ : ระบุว่าเป็นไปตามเกณฑ์กำหนดชื่อปริญญาของ กกอ. หรือ เป็นไปตาม พระราชกฤษฎีกา โดยให้เลือก "เป็นไปตามเกณฑ์กำหนดชื่อปริญญาของ กกอ." หากไม่มีชื่อปริญญาในรายการดังกล่าวให้เลือก "เป็นไปตามพระราชกฤษฎีกา"

3.1.4 เลือกชื่อปริญญา : ค้นหาจากฐานข้อมูลของระบบ CHECO แล้วคลิก "ยืนยันการเลือกชื่อปริญญา"

| 1.2.2 หลักเกณฑ์การเรียกชื่อ | กรณาเลือก 🔹 3.1.3                            |       |
|-----------------------------|----------------------------------------------|-------|
|                             | เลือกชื่อปริญญา:<br>ยืนยันการเลือกชื่อปริญญา | 3.1.4 |

# ้ คู่มือการบันทึกข้อมูลหลักสูตรในระบบ CHECO สำหรับสิทธิ์ผู้ใช้งานระดับคณะ | 7

3.1.5 เมื่อคลิก "ยืนยันการเลือกชื่อปริญญา" แล้ว จะปรากฏข้อมูลในข้อ 1.2.3 - 1.2.6

3.1.6 ระบุชื่อสาขา : <mark>ดูข้อมูลจาก มคอ.2 หมวด 1 ข้อ 2 ชื่อปร</mark>ิญญ<mark>าและสาขาวิชา</mark> ไม่ต้องใส่คำว่า "สาขาวิชา" ให้ระบุชื่อสาขาลงไปได้เลย

จากนั้นคลิกปุ่ม "บันทึกชื่อปริญญา"

3.1.7 เมื่อกรอกข้อมูลครบถ้วนแล้ว คลิกที่ปุ่ม "บันทึกข้อมูลส่วนที่ 1.2"

| 1.2.2 หลักเกณฑ์การเรียกชื่อ      | เป็นไปตามเกณฑ์กำหนดชื่อปริญญาของ กกอ. 🔹                         |
|----------------------------------|-----------------------------------------------------------------|
|                                  | เลือกชื่อปริญญา: แภสัชศาสตรบัณฑิต 🔽<br>ยืนยันการเลือกชื่อปริญญา |
| 1.2.3 ชื่อปริญญา (ภาษาไทย)       | เภสัชศาสตรบัณฑ์ด                                                |
| 1.2.4 ชื่อปริญญา (ภาษาอังกฤษ)    | Doctor of Pharmacy 3.1.5                                        |
| 1.2.5 ชื่อย่อปริญญา (ภาษาไทย)    | ກ.ນ.                                                            |
| 1.2.6 ชื่อย่อปริญญา (ภาษาอังกฤษ) | Pharm.D.                                                        |
| 1.2.7 ชื่อสาขาวิชา               | ข้อสาขาวิชา                                                     |
|                                  | บันทึกชื่อปริญญา                                                |
|                                  | บันทึกส่วนที่ 1.2 (3.1.7)                                       |

- 4. ข้อ 1.3 โครงสร้างหลักสูตร
  - 4.1 วิชาเอก : เลือกว่ามีสาขาวิชาเอกหรือไม่ "มี" หรือ "ไม่มี"

4.1.1 ถ้าเลือก "มี" ให้คลิกที่ไอคอน 🕒

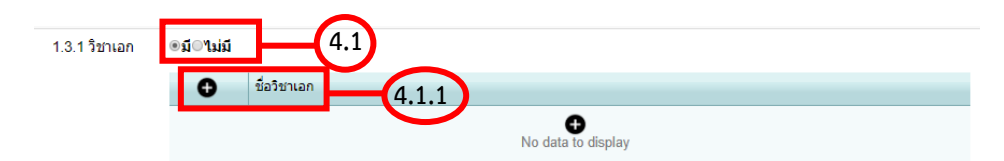

4.2 โครงสร้างหลักสูตรและจำนวนหน่วยกิตตลอดหลักสูตร : คลิกที่ "บันทึกโครงสร้างหลักสูตร" แล้วคัดลอกข้อมูลจาก มคอ.2 หมวด 3 ข้อ 3.1.2 โครงสร้างหลักสูตร

| 1.3.2 โครงสร้างหลักสูตรและจำนวน<br>หน่วยกิตตลอดหลักสูตร | โครงส | สร้างหลักสูง<br>บันทึกโครง | ตร<br>มสร้างหลักล | (ers 4.2)       |
|---------------------------------------------------------|-------|----------------------------|-------------------|-----------------|
|                                                         | #     | ຽປແນນ                      |                   | จำนวนหน่วยกิด   |
|                                                         |       |                            | No                | data to display |

4.3 คลิกไอคอน 🛃 เพื่อบันทึกจำนวนหน่วยกิต

| 1.3.2 โครงสร้างหลักสูตรและจำนวน<br>หม่วยกิตตออดหลักสูตร | โครงสร้างหลักสูตร                      |               |             |              |
|---------------------------------------------------------|----------------------------------------|---------------|-------------|--------------|
| ระบาทที่สนับหัสเซ <del>ี</del> ตร                       | 🖉 บันทึกโครงสร้างหลักสูตร              |               |             |              |
|                                                         | 1) หมวดวิชาสึกษาทั่วไป                 | ไม่น้อยกว่า   | 30 HÚ       | วยกิต        |
|                                                         | 1.1 กลุ่มภาษา                          |               | ไม่น้อยกว่า | 14 หน่วยกิต  |
|                                                         | 1.2 กลุ่มวิทยาศาสตร์แล                 | ะคณิตศาสตร์   | ไม่น้อยกว่า | 6 หน่วยกิต   |
|                                                         | 1.3 กลุ่มมนุษยศาสตร์แล                 | าะสังคมศาสตร์ | ไม่น้อยกว่า | 9 หน่วยกิต   |
|                                                         | 1.4 กลุ่มพลศึกษา                       |               | ไม่น้อยกว่า | 1 หน่วยกิต   |
|                                                         | 2) หมวดวิชาเฉพาะ                       |               | ไม่น้อยกว่า | 193 หน่วยกิต |
|                                                         | 2.1 กลุ่มพื้นฐานวิชาชีพ                |               | ไม่น้อยกว่า | 33 หน่วยกิต  |
|                                                         | 2.2 กลุ่มวิชาชีพบังคับ                 |               |             |              |
|                                                         | - สาขาการบริบาลทางเม                   | เส้ชกรรม      | ไม่น้อยกว่า | 104 หน่วยกิต |
|                                                         | - สาขาเภสัชกรรมอุตสา                   | หการ          | ไม่น้อยกว่า | 113 หน่วยกิต |
|                                                         | 2.3 กลุ่มวิชาชีพเลือก                  |               |             |              |
|                                                         | - สาขาการบริบาลทางเง                   | เส้ชกรรม      | ไม่น้อยกว่า | 15 หน่วยกิต  |
|                                                         | - สาขาเภสัชกรรมอุตสา                   | หการ          | ไม่น้อยกว่า | 6 หน่วยกิต   |
|                                                         | 2.4 กลุ่มฝึกประสบการถ                  | ม์วิชาชีพ     | ไม่น้อยกว่า | 41 หน่วยกิต  |
|                                                         | 3) หมวดวิชาเลือกเสรี                   | ไม่น้         | ้อยกว่า     | 6 หน่วยกิต   |
| $\sim$                                                  | # รูปแบบ                               | จำนวนหน่วย    | บกิด        |              |
| 4.3                                                     | 🛃 ปริญญาตรี 6 ปี : ปริญญาตรีทางวิชาการ |               | 0           |              |

4.4 ภาษาที่ใช้ : ดูจาก มคอ.2 หมวด 1 ข้อ 5.2 ภาษาที่ใช้ (เกณฑ์ 2548) หรือ ข้อ 5.3 ภาษาที่ใช้ในการจัดการเรียน การสอน (เกณฑ์ 2558)

4.5 การรับเข้าศึกษา : ดูจาก มคอ.2 หมวด 1 ข้อ 5.3 การรับเข้าศึกษา (เกณฑ์ 2548) หรือ ข้อ 5.4 การรับเข้าศึกษา ในหลักสูตร (เกณฑ์ 2558)

| 4.4 | 1.3.3 ภาษาที่ใช้         | กรณาเลือก   | • |  |
|-----|--------------------------|-------------|---|--|
| 4.5 | 1.3.4 การรับผู้เข้าศึกษา | กรณาเลือก ▼ |   |  |

4.6 ความร่วมมือกับสถาบันอื่น : เลือก "มี" หรือ "ไม่มี" ดูจาก มคอ.2 หมวด 1 ข้อ 5.4 ความร่วมมือกับสถาบันอื่น (เกณฑ์ 2548) หรือ ข้อ 5.5 ความร่วมมือกับสถาบันอื่น (เกณฑ์ 2558)

- เลือก "มี" ให้แนบไฟล์ MOU (.pdf) แล้วคลิก "Upload"

4.7 การให้ปริญญาแก่ผู้สำเร็จการศึกษา : ดูจาก มคอ.2 หมวด 1 ข้อ 5.5 การให้ปริญญาแก่ผู้สำเร็จการศึกษา (เกณฑ์
 2548) หรือ ข้อ 5.6 การให้ปริญญาแก่ผู้สำเร็จการศึกษา (เกณฑ์ 2558)

4.8 คลิกปุ่ม "บันทึกส่วนที่ 1.3"

คู่มือการบันทึกข้อมูลหลักสูตรในระบบ CHECO สำหรับสิทธิ์ผู้ใช้งานระดับคณะ | 9

| 1.3.5 ความร่วมมือกับสถาบันอื่น                                                                     | ⊛มี⊂ไม่มี<br>ประเภทไฟล์: ไฟล์ MOU ັ<br>เลือกไฟล์ ไม่ได้เลือกไฟล์โด<br>Upload |                   |                    |      |  |  |  |
|----------------------------------------------------------------------------------------------------|------------------------------------------------------------------------------|-------------------|--------------------|------|--|--|--|
|                                                                                                    | 0 ×   C 4                                                                    |                   | Filter by:         |      |  |  |  |
|                                                                                                    | L 🛅 1_3                                                                      | Name              | Date modified      | Size |  |  |  |
|                                                                                                    |                                                                              |                   | No data to display |      |  |  |  |
|                                                                                                    |                                                                              |                   |                    |      |  |  |  |
|                                                                                                    | Download เอกสารแนบ MOU                                                       |                   |                    |      |  |  |  |
| I.3.6 การให้บริญญาแก่ผู้สำเร็จการ ให้ปริญญาเพียงสาขาวิชาเดียว©ให้ปริญญามากกว่า 1 สาขาวิชา<br>ศึกษา |                                                                              |                   |                    |      |  |  |  |
|                                                                                                    | Ŭu                                                                           | ทึกส่วนที่ 1.3 NO |                    |      |  |  |  |

- 5. คลิก "ข้อมูลส่วนที่ 2" จะปรากฏหน้าจอข้อ 1.4 อาจารย์ประจำหลักสูตร
  - 5.1 ระบุภาคเรียนที่ : ดูจากรายงานมติสภามหาวิทยาลัย ที่หลักสูตรได้รับการอนุมัติ
    - ระบุปี : ดูจากรายงานมติสภามหาวิทยาลัย ที่หลักสูตรได้รับการอนุมัติ

ระบุวัน : ระบุวันที่เปิดภาคการศึกษาที่สภามหาวิทยาลัยอนุมัติให้เปิดรับนักศึกษา

ไม่มีไฟล์มติสภาวิชาชีพ สำหรับหลักสูตรประเภทปฏิบัติการที่ไม่มีมติสภาวิชาชีพ คลิกเลือกเพื่อไม่ให้ระบบเช็คการ

#### แนบไฟล์มติสภาวิชาชีพ

แนบไฟล์มติสภา .pdf แล้วคลิก "Upload เอกสารแนบ"

| ข้อมูลส่วนที่ 1                                                                                                    | ข้อมูลส่วนที่ 2                                                                                                  | ข้อมูลส่วนที่ 3    |  |
|----------------------------------------------------------------------------------------------------|----------------------------------------------------------------------------------------------------|--------------------|--|
| ฏิ ข้อมูลทั่วไป                                                                                                    |                                                                                                    |                    |  |
|                                                                                                    |                                                                                                    |                    |  |
|                                                                                                    |                                                                                                    |                    |  |
| 1.4 อาจารย์ประจำหลักสูตร                                                                                                   |                                                                                                    |                    |  |
| ภาค [กรุณาเลือก ❤]<br>เรียนที่                                                                                             | ปี บั                                                                                                    |                    |  |
| ไม่มีไฟล์มติสภาวิชาชีพ ⊡<br>(หลักสูตรประเภทปฏิบัติการที่<br>แนบไฟล์มติสภาวิชาชีพ)<br>ประกงไปรั(/มาเวร ไปเล่าส์)            | ไม่มีมดิสภาวิชาชีพ กรุณาคลิกเลือกเพื่อไม่ให้ระบบเช็ด/<br>ภาคอาว่า 1.14555142001/1471                             | 111<br>            |  |
| ธระบทเราต์ (สามารถ 5 ยุบุเจอ แ<br>โปรดแนบมติสภามหาวิทยาลั)<br>1.หน้าที่ระบุการอนุมัติหลักสูต<br>2. หน้าที่ระบรายมน์ข้าร่วม | มากการ เกิดต่อธรรมกับสุร. <sub>(มิตสภา</sub><br>ข ตามรายงานการประชุม<br>รและกำหนดการเปิดการเรียนการสอน<br>ประกอบ |                    |  |
| Upload เอกสารแนบ                                                                                                    | ารถาน                                                                                                    |                    |  |
| □ ×   3 ♣                                                                                                    |                                                                                                    | Filter by:         |  |
| <b>i</b> 1_4                                                                                                    | Name                                                                                                    | Date modified Size |  |
|                                                                                                    | No                                                                                                    | data to display    |  |
|                                                                                                    |                                                                                                    |                    |  |
|                                                                                                    |                                                                                                    |                    |  |

#### 6. ข้อ 1.4.2 อาจารย์ผู้รับผิดชอบหลักสูตร

| i.4.2 อาจารย์ผู้รับผิดชอบ<br>หลักสูตร | วิช  | วิชาเอก : <u>ไม่มีวิชาเอก ▼</u>                                                                               |                          |                                            |                                                                   |                 |          |                  |                                             |  |  |
|---------------------------------------|------|----------------------------------------------------------------------------------------------------|--------------------------|--------------------------------------------|-------------------------------------------------------------------|-----------------|----------|------------------|---------------------------------------------|--|--|
|                                       | เลื  | เลือกอาจารย์:                                                                                                 |                          |                                            |                                                                   |                 |          |                  |                                             |  |  |
|                                       | (ເລື | (เลือกอาจารย์แล้วไปกดบันทึก ยืนยันการเลือกอาจารย์ผู้รับผิดชอบหลักสูตร หรือยืนยันการเลือกอาจารย์ประจำหลักสูตร) |                          |                                            |                                                                   |                 |          |                  |                                             |  |  |
|                                       | 6    | ดึงรายชื่ออาจารย์ที่เพิ่มใหม่                                                                                 |                          |                                            |                                                                   |                 |          |                  |                                             |  |  |
|                                       |      | เพื่อเป                                                                                                    | ระวัติอาจารย์            |                                            |                                                                   |                 |          |                  |                                             |  |  |
|                                       | U    | ,                                                                                                    |                          |                                            |                                                                   |                 |          |                  |                                             |  |  |
|                                       |      |                                                                                                    |                          |                                            |                                                                   |                 |          |                  |                                             |  |  |
|                                       |      | อื่นยันส                                                                                                    | กรเลือกอาจารย์ผู้รับผิดช | อบหลักสตร                                  |                                                                   |                 |          |                  |                                             |  |  |
|                                       |      |                                                                                                    | TAMENE IN LOGISERIES     | a a manufat                                |                                                                   |                 |          |                  |                                             |  |  |
|                                       |      |                                                                                                    |                          |                                            |                                                                   |                 |          | Lindate ข้อขอออก | More Info                                   |  |  |
|                                       |      | Update ขอมูลจาก More Into                                                                                     |                          |                                            |                                                                   |                 |          |                  |                                             |  |  |
|                                       |      |                                                                                                    |                          | อาจารย์ผู้รับ                              | เผิดชอบหลักสูตร(ปัจ                                               | จุบัน)          |          |                  |                                             |  |  |
|                                       |      |                                                                                                    |                          |                                            |                                                                   |                 |          |                  | ประวัติการ                                  |  |  |
|                                       |      | ລນ                                                                                                    | ดำแหน่งทางวิชาการ        | ชื่ออาจารย์ผู้รับผิดชอบหลักสตร             | วฒิการศึกษาสงสด                                                   | หลักสตร         | สาขาวิชา | จบจากมหาวิทยาลัย | ศึกษา/ผล                                    |  |  |
|                                       |      |                                                                                                    |                          |                                            |                                                                   |                 |          |                  | งานทาง<br>วิชาการ                           |  |  |
|                                       |      | No data to display                                                                                            |                          |                                            |                                                                   |                 |          |                  |                                             |  |  |
|                                       |      |                                                                                                    |                          |                                            | The data to display                                               |                 |          |                  |                                             |  |  |
|                                       |      |                                                                                                    |                          |                                            |                                                                   |                 |          |                  |                                             |  |  |
| 4.3 อาจารย์ประจำหลักสูตร              |      |                                                                                                    |                          |                                            |                                                                   |                 |          |                  |                                             |  |  |
|                                       | - E  | ม่นยันกา                                                                                                    | ารเลือกอาจารย์ประจำหลัง  | กสูตร                                      |                                                                   |                 |          |                  |                                             |  |  |
|                                       |      | อาจจะที่(หว่าน จัดสุดะ(ปัจจุบัน)                                                                              |                          |                                            |                                                                   |                 |          |                  |                                             |  |  |
|                                       |      |                                                                                                    |                          | กาจารย์ท                                   | ไระจำหลักสตร(ปัจจบั                                               | ju)             |          |                  |                                             |  |  |
|                                       |      |                                                                                                    | 1                        | อาจารย์เ                                   | Jระจำหลักสูตร(ปัจจุบั                                             | u)              |          |                  | ประวัติการ                                  |  |  |
|                                       |      |                                                                                                    |                          | อาจารย์                                    | ไระจำหลักสูตร(ปัจจุบั                                             | น)              | _        |                  | ประวัติการ<br>ดึกษา/ผล                      |  |  |
|                                       |      | ລນ                                                                                                    | ดำแหน่งทางวิชาการ        | อาจารย์<br>ชื่ออาจารย์ผู้รับผิดชอบหลักสูตร | ไระจำหลักสูตร(ปัจจุบั<br>วุฒิการศึกษาสูงสุด                       | น)<br>หลักสูตร  | สาขาวิชา | จบจากมหาวิทยาลัย | ประวัติการ<br>ศึกษา/ผล<br>งานทาง            |  |  |
|                                       |      | ລນ                                                                                                    | ดำแหน่งทางวิชาการ        | อาจารย์<br>ชื่ออาจารย์ผู้รับผิดชอบหลักสูตร | ไระจำหลักสูตร(ปัจจุบั<br>วุฒิการศึกษาสูงสุด                       | น)<br>หลักสูตร  | สาขาวิชา | จบจากมหาวิทยาลัย | ประวัติการ<br>ศึกษา/ผล<br>งานทาง<br>วิชาการ |  |  |
|                                       |      | ລນ                                                                                                    | ดำแหน่งทางวิชาการ        | อาจารย์<br>ชื่ออาจารย์ผู้รับผิดชอบหลักสูตร | ประจำหลักสูตร(ปัจจุบั<br>วุฒิการศึกษาสูงสุด<br>No data to display | ัน)<br>หลักสูตร | สาขาวิชา | จบจากมหาวิทยาลัย | ประวัติการ<br>ศึกษา/ผล<br>งานทาง<br>วิชาการ |  |  |

6.1 กรณีที่มีวิชาเอกให้เลือกวิชาเอกก่อนที่จะเลือกอาจารย์

และกรณีที่เป็นหลักสูตรระดับปริญญาโทและปริญญาเอกที่ใช้อาจารย์ผู้รับผิดชอบหลักสูตรชุดเดียวกัน

| ດໍ່ລາຍເຫ        |                               | O VIE             |                     |  |
|-----------------|-------------------------------|-------------------|---------------------|--|
| กาทห            | តេអតកត្តូឲាទ ឃទសូស្លា         | า 2 ระดับ(ไท-เอก) | - / - / หน้าหลัก /  |  |
|                 |                               |                   |                     |  |
|                 |                               |                   |                     |  |
|                 |                               |                   |                     |  |
| Enter text to s | earch                         |                   |                     |  |
| Enter text to s | earch<br>รหัสหลักสูตรบิจจุบัน | 5                 | ัสหลักสูตร อีกระดับ |  |

3) เลือกรหัสหลักสูตรปัจจุบัน แล้วให้เลือกระดับหลักสูตรที่ต้องการใช้อาจารย์ร่วมกัน แล้วคลิกปุ่ม Update โดยให้ ทำแบบเดียวกันกับอีกหลักสูตรที่ใช้อาจารย์ร่วมกัน

| กำหนดหลักสูตร ปริญญา 2 ระดับ(โท-เล | อก) - / หม้าหลัก         |
|------------------------------------|--------------------------|
| 1                                  |                          |
| Enter text to search               |                          |
| New รหัสหลักสูตรบิจจบัน            | รหัสหลักสูตร อีกระดับ    |
| รนัสหลักสูตรปัจจุบัน:              | 🔽 รหัสหลักสูตร อีกระดับ: |

6.2 เลือกอาจารย์ : ค้นหารายชื่ออาจารย์จากระบบฐานข้อมูล CHECO แล้วคลิกปุ่ม "ยืนยันการเลือกอาจารย์ ผู้รับผิดชอบหลักสูตร"

6.3 เลือกอาจารย์ : ค้นหารายชื่ออาจารย์จากระบบฐานข้อมูล CHECO แล้วคลิกปุ่ม "ยืนยันการเลือกอาจารย์ประจำ หลักสูตร" ้คู่มือการบันทึกข้อมูลหลักสูตรในระบบ CHECO สำหรับสิทธิ์ผู้ใช้งานระดับคณะ | 11

| 1.4.2 อาจารย์ผู้รับผิดชอบ<br>หลักสูดร | วิชาเ<br>เลือง<br>(เลือ<br>[ดีง:<br><b>1</b><br>1 | เอก :<br>กอาจ<br>กอาจ<br>รายชี้ส<br>เพิ่มป<br>นยันก | ไม่มีวิชาเอก ♥        | ขึ้ม/ตรวจสอบการผูก หลักสูตร ปรีน<br>นยันการเลือกอาจารย์ผู้รับผิดชอบ<br>อบหลักสูตร | บูญา 2 ระดับ(โท-เอก)<br>         | เรเลือกอาจา | เรย์ประจำหล่ | រែកត្ថតទ)        |                                             |
|---------------------------------------|---------------------------------------------------|-----------------------------------------------------|-----------------------|-----------------------------------------------------------------------------------|----------------------------------|-------------|--------------|------------------|---------------------------------------------|
|                                       |                                                   |                                                     |                       |                                                                                   |                                  |             |              | Update ข้อมูลจาก | More Info                                   |
|                                       |                                                   |                                                     |                       | อาจารย์ผู้รับ                                                                     | มผิดชอบหลักสูตร(ปัจ              | จบัน)       |              |                  |                                             |
|                                       |                                                   | ລນ                                                  | ดำแหน่งทางวิชาการ     | ชื่ออาจารย์ผู้รับผิดชอบหลักสูตร                                                   | วุฒิการศึกษาสูงสุด               | หลักสูตร    | สาขาวิชา     | จบจากมหาวิทยาลัย | ประวัติการ<br>ศึกษา/ผล<br>งานทาง<br>วิชาการ |
|                                       |                                                   |                                                     |                       |                                                                                   | No data to display               |             |              |                  |                                             |
| 1.4.3 อาจารย์ประจำหลักสูตร            | อื่น                                              | เย้นกา                                              | รเลือกอาจารย์ประจำหลั | กสุดร                                                                             | lsะจำหลักสตร(ปัจจ <sub>ั</sub> บ | 21          |              |                  |                                             |
|                                       |                                                   |                                                     |                       | 011100                                                                            | 13-110011003(1111                |             |              |                  | ประวัติการ                                  |
|                                       |                                                   | ລນ                                                  | ดำแหน่งทางวิชาการ     | ชื่ออาจารย์ผู้รับผิดชอบหลักสูตร                                                   | วุฒิการศึกษาสูงสุด               | หลักสูตร    | สาขาวิชา     | จบจากมหาวิทยาลัย | ดึกษา/ผล<br>งานทาง<br>วิชาการ               |
|                                       |                                                   |                                                     |                       |                                                                                   | No data to display               |             |              |                  |                                             |
|                                       |                                                   |                                                     |                       | บันทึกส่วนที่ 1.4                                                                 |                                  |             |              |                  |                                             |

6.4 เมื่อเพิ่มข้อมูลอาจารย์แล้วให้ คลิกที่ "More info" เพื่อตรวจสอบประวัติการศึกษาและผลงานทางวิชาการ จะ ปรากฏหน้าจอดังภาพ ทั้งนี้ ให้เพิ่มเติม/แก้ไข ประวัติการศึกษาและผลงานทางวิชาการ ให้ถูกต้องและเป็นไปตามเกณฑ์ที่ สกอ. กำหนดให้ครบถ้วน

|                      |                   |                        |                           | อาจารย์ผู้รับผิดชอบหล่   | กัสูตร(ปัจจุบ้ | น)                       |                |                                  |
|----------------------|-------------------|------------------------|---------------------------|--------------------------|----------------|--------------------------|----------------|----------------------------------|
| ผลงานวิชาการ/งานสร้  | ้างสรรค์          | สำนานน้ำมาวา           | ชื่ออาจารทับไร้าเยืองเอน  | าณิการสึกษา              |                |                          | <b>,</b> * = × | ประวัติการ<br>ศึกษา/ผล<br>งานทาง |
|                      |                   |                        | ประวัติการศึกษา           | I                        |                |                          | A              | วิชาการ                          |
| H New                | รหัสระดับการศึกษ  | าที่จบ ปีที่จบการศึกษา | ชื่อหลักสูตรที่จบการศึกษา | สาขาวิชาที่จบการศึกษา    | ชื่อสถาบันที่จ | บการศึกษา                | ผู้บันทึก      | More<br>Info                     |
| Edit 前 Delete        | ปริญญาตรั         | 2545                   | ภบ. เภสัชศาสตร์           | เภสัชศาสตร์              | มหาวิทยาลัย    | อุบลราชธานี              |                |                                  |
| Edit 前 Delete        | ปริญญาโท          | 2551                   | Master of Sciences        | Bioinformatics           | Georgia Inst   | itute of Technology, USA |                |                                  |
| Edit 前 Delete        | ปริญญาเอก         | 2557                   | Doctor of Philosophy      | Bioinformatics           | Georgia Inst   | itute of Technology, USA |                |                                  |
|                      | ក្រុមអំពរ         |                        | ปอมูลผลงานวิชาการ/งาน     | เผมงงเหม่ง<br>สร้างสรรค์ | 11991          |                          |                | ศึกษา/ผล<br>งานทาง               |
| 🕀 <u>New</u> ชื่อเ   | ผลงานวิชาการ/งานส | สร้างสรรค์             | เกณฑ์มาตรฐาน              | ปี (พ.ศ.) ที่เผยแพร่ผล   | ลงาน 👻         | เดือนที่เผยแพร่ผลงาน     | ผู้บันทึก      | วชาการ                           |
| อผลงานวิชาการ/งาน    | เสร้างสรรค์:      |                        |                           |                          |                |                          |                | More<br>Info                     |
| ເດເຈນົມາຕຮຽງນ:*      |                   |                        |                           |                          |                |                          |                |                                  |
| (พ.ศ.) ที่เผยแพร่ผลง | งาน:              |                        |                           |                          |                |                          |                |                                  |
| ่อนที่เผยแพร่ผลงาน:  |                   |                        |                           |                          |                |                          |                |                                  |
|                      |                   |                        |                           |                          |                | Vpdate                   | X Cancel       |                                  |
|                      |                   |                        |                           |                          |                |                          |                |                                  |

6.5 กรณีที่ต้องการแก้ไขคำนำหน้าชื่อ ตำแหน่งทางวิชาการ ชื่อ นามสกุล สถานการณ์ทำงาน หรือ เพิ่มรายชื่ออาจารย์ ใหม่ที่ไม่มีฐานข้อมูลของ สป.อว. ให้คลิกที่ 
<sup>●เพิ่มประวัดอาจารย์</sup> เมื่อดำเนินการเพิ่มเติม/แก้ไขข้อมูลเรียบร้อยแล้ว ให้คลิกที่ปุ่ม <sup>สงรายชื่ออาจารย์ที่เพิ่มใหม่</sup>

#### 7. ข้อ 1.5 ระบบจัดการศึกษา

7.1 ระบบการจัดการศึกษา : ดูข้อมูลจาก มคอ.2 หมวด 3 ข้อ 1.1 ระบบการจัดการศึกษาในหลักสูตรที่ใช้ในการเรียน การสอน

7.2 การจัดการศึกษาฤดูร้อน : ดูข้อมูลจาก มคอ.2 หมวด 3 ข้อ 1.2 การจัดการศึกษาภาคฤดูร้อน กรณีที่มีการจัด การศึกษาฤดูร้อน ให้คัดลอกแผนการศึกษามาวาง

| 1.5 ระบบจัดการศึกษา         |                   |  |
|-----------------------------|-------------------|--|
| 1.5.1 ระบบการจัดการศึกษา    | ุกรณาเลือก 🔻      |  |
| 1.5.2 การจัดการศึกษาฤดูร้อน | (กรณาเดือก ▼      |  |
|                             | บันทึกส่วนที่ 1.5 |  |

### 8. คลิก "ข้อมูลส่วนที่ 3"

8.1 ข้อ 1.6.1 ผลการเรียนรู้ หมวดวิชาศึกษาทั่วไป คลิกที่ไอคอน • ทั้งนี้ สำหรับหลักสูตรที่มีการระบุการพัฒนาผล การเรียนรู้ในแต่ละด้าน ใน มคอ.2 รวมเป็นตารางเดียวกันระหว่างหมวดวิชาศึกษาทั่วไปและหมวดวิชาเฉพาะ ให้เพิ่มรายละเอียด ให้ครบตามที่ระบุในเล่ม มคอ.2 โดยให้ระบุเหมือนกันทั้งข้อ 1.6.1 ผลการเรียนรู้ หมวดวิชาศึกษาทั่วไป และ 1.6.2 ผลการเรียนรู้ หมวดวิชาเฉพาะ

| ข้อมูลส่วนที่ 1                                             | ข้อมูลส่                                   | วนที่ 2     | ข้อมูลส่วนที่ 3 |
|-------------------------------------------------------------|--------------------------------------------|-------------|-----------------|
| 🖹 คุณสมบัติผู้เรียน (xส่วนที่ 1.6) (xส่วนที่ 1.7) (xส่วนที่ | 1.8 (Xส่วนที่ 1.9) (Xส่วนที่ 1.10)         |             |                 |
|                                                             |                                            |             |                 |
| 1.6 ผลการพัฒนาการเรียนรู้แต่ละด้าน (ผลการเรียนรู้.          | Learning Outcomes)                         |             |                 |
| 1.6.1 ผลการเรียนรู้ หมวดวิชาศึกษาทั่วไร                     | I                                          |             |                 |
| ผลการพัฒนาการเรียนรู้แต่ล                                   | ้ด้าน เพิ่มหัวข้อ<br>อำดับที่ - รายอะเอียด |             |                 |
| 0.1                                                         | No data to d                               | display     |                 |
| PLO (ถ้ามี)                                                 |                                            |             |                 |
| ➡ PLO                                                       | การพัฒนาการเรียนรู้แต่ละด้าน               |             |                 |
|                                                             | No data to d                               | display     |                 |
| Refresh                                                     |                                            |             |                 |
| PLO                                                         |                                            | Grand Total |                 |
| Grand Total                                                 |                                            | •           |                 |
|                                                             |                                            |             |                 |

- 8.2 ผลการพัฒนาการเรียนรู้แต่ละด้าน
  - หัวข้อ : เลือกหัวข้อผลการเรียนรู้
  - ลำดับที่ : ระบุเลขลำดับ เช่น 1.1
  - รายละเอียด : ดูข้อมูลจาก มคอ.2 หมวด 4 ข้อ 2 ผลการพัฒนาการเรียนรู้ในแต่ละด้าน

| 1.6.1 ผลก | การเรียนรู้ หมวด | วิชาศึกษาทั่ว                                                             | าไป                      |                               |  |
|-----------|------------------|---------------------------------------------------------------------------|--------------------------|-------------------------------|--|
|           | ผลการพัฒนาก      | ารเรียนรู้แต่ละ                                                           | ะด้าน เพิ่มหัวข          | Ĵa -                          |  |
|           | •                | ห้วข้อ                                                                    | ลำดับที่ 🔺               | รายละเอียด                    |  |
|           | S                | 1.คุณธรรมจริย                                                             | เธรรม                    |                               |  |
|           | PLO (ถ้ามี)      | <ol> <li>2.ความรู้</li> <li>3.ทักษะทางปี</li> <li>4.ทักษะความส</li> </ol> | ัญญา<br>สัมพันธ์ระหว่างบ | คคลและความรับผิดชอบ           |  |
|           | 0                | 5.ทักษะการวิเ                                                             | คราะห์เชิงตัวเลข         | iการสื่อสารและการใช้เทคโนโลยี |  |

8.3 ข้อ 1.6.2 ผลการเรียนรู้ หมวดวิชาเฉพาะ คลิกที่ไอคอน ● ทั้งนี้ สำหรับหลักสูตรที่มีการระบุการพัฒนาผลการ เรียนรู้ในแต่ละด้าน ใน มคอ.2 รวมเป็นตารางเดียวกันระหว่างหมวดวิชาศึกษาทั่วไปและหมวดวิชาเฉพาะ ให้เพิ่มรายละเอียดให้ ครบตามที่ระบุในเล่ม มคอ.2 โดยให้ระบุเหมือนกันทั้งข้อ 1.6.1 ผลการเรียนรู้ หมวดวิชาศึกษาทั่วไป และ 1.6.2 ผลการเรียนรู้ หมวดวิชาเฉพาะ

| 1.6.2 ผล      | การเรียนรู้ หม | วดวิชาเฉพาะ    | :             |                 |                                |  |  |  |  |  |  |  |
|---------------|----------------|----------------|---------------|-----------------|--------------------------------|--|--|--|--|--|--|--|
|               | ผลการพัฒน      | าการเรียนรู้แต | ค่ละด้าน (ผลก | การเรียนรู้ :Le | Learning Outcomes) เพิ่มหัวข้อ |  |  |  |  |  |  |  |
| 8.3           | 0              | หัวข้อ         | ล่าดับที่ ∗   | รายละเอียด      | ด                              |  |  |  |  |  |  |  |
| $\overline{}$ |                |                |               | No dat          | lata to display                |  |  |  |  |  |  |  |
|               | PLO (ถ้ามี)    | PLO (ถ้ามี)    |               |                 |                                |  |  |  |  |  |  |  |
|               | C              | PLO            | การพัฒ        | มนาการเรียนรู้เ | มรู้แต่ละด้าน                  |  |  |  |  |  |  |  |
|               |                |                |               | No dat          | lata to display                |  |  |  |  |  |  |  |
|               | Refresh        |                |               |                 |                                |  |  |  |  |  |  |  |
|               | PLO            |                |               | • Ÿ             | Grand Total                    |  |  |  |  |  |  |  |
|               | Grand Tota     | I              |               |                 | $\bullet$                      |  |  |  |  |  |  |  |

8.4 ข้อ 1.6.3 ความคาดหวังของผลลัพธ์การเรียนรู้เมื่อสิ้นปีการศึกษา : ระบุความคาดหวังของผลลัพธ์การเรียนรู้ของ นักศึกษาในแต่ละชั้นปี

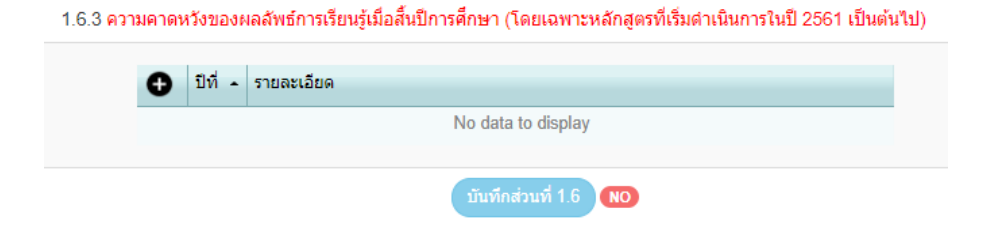

9. ข้อ 1.7 คุณสมบัติผู้เรียน : ดูข้อมูลจาก มคอ.2 หมวด 3 ข้อ 2.2 คุณสมบัติของผู้เข้าศึกษา

| 1.7.1 คุณสมบัติผู้เรียน | 🗐 ครหัส HTML 🛛 B 🛛 | EE 🔍 🔍 😰 | 🔣 🥅 📇 Tar 💩 - 1199 | ภษร ▼ ขนาด | • |
|-------------------------|--------------------|----------|--------------------|------------|---|
|                         |                    |          |                    |            |   |
|                         |                    |          |                    |            |   |
|                         |                    |          |                    |            |   |
|                         |                    |          |                    |            |   |
|                         |                    |          |                    |            |   |
|                         |                    |          |                    |            |   |
|                         |                    |          |                    |            |   |
|                         |                    |          |                    |            |   |
|                         |                    |          |                    |            |   |
|                         |                    |          |                    |            |   |
|                         |                    |          |                    |            |   |
|                         |                    |          |                    |            |   |
|                         |                    |          |                    |            |   |
|                         |                    |          |                    |            |   |
|                         |                    |          |                    |            |   |
|                         |                    |          |                    |            |   |

## 10. ข้อ 1.8 จำนวนนิสิต

10.1 จำนวนนิสิต

- จำนวนชั้นปีที่ ..... ถึงปีที่ ...... : ดูข้อมูลจาก มคอ.2 หมวด 3 ข้อ 2.5 แผนการรับนักศึกษาและ ผู้สำเร็จการศึกษา

 - ปีการศึกษา......ถึงปีการศึกษาที่...........: ดูข้อมูลจาก มคอ.2 หมวด 3 ข้อ 2.5 แผนการรับนักศึกษาและ ผู้สำเร็จการศึกษา

เมื่อระบุจำนวนชั้นปี และปีการศึกษาแล้ว คลิกปุ่ม "สร้างตาราง"

| 1.8.1 จำนวนนิสิต | ปริญญาตรี 6 ปี : 1 | ไร้ฌฌาตรีทางวิชาการ ▼ |                 |          |
|------------------|--------------------|-----------------------|-----------------|----------|
|                  | จำนวนชั้นปีที      | จำนวนชั้นปีที่        | ถึงปีที่        | ถึงปีที่ |
|                  | ปีการศึกษา         | จำนวนชั้นปีที่        | ถึงปีการศึกษาที | ถึงปีที่ |

กรอกข้อมูลให้ครบถ้วนแล้ว คลิกปุ่ม "บันทึกจำนวนนิสิต"

| 1.8.1 จำนวนนิสิต | ปริญญา                              | ดรี 6 ปี : ปริณ | เณาตรีทางวิช | ักการ ▼ |         |            |      |      |
|------------------|-------------------------------------|-----------------|--------------|---------|---------|------------|------|------|
|                  | จำนวนชั้                            | เปีที           | 1            |         | ถึงปีที |            | 6    |      |
|                  | ปีการศึกษ                           | n               | 2559         |         | ถึงปีก  | ารศึกษาที่ | 2565 |      |
|                  | สร้าง                               | ตาราง 🖺         |              |         |         |            |      |      |
|                  | ชั้นปี                              | 2559            | 2560         | 2561    | 2562    | 2563       | 2564 | 2565 |
|                  | 1                                   | 0               | 0            | 0       | 0       | 0          | 0    | 0    |
|                  | 2                                   | 0               | 0            | 0       | 0       | 0          | 0    | 0    |
|                  | 3                                   | 0               | 0            | 0       | 0       | 0          | 0    | 0    |
|                  | 4                                   | 0               | 0            | 0       | 0       | 0          | 0    | 0    |
|                  | 5                                   | 0               | 0            | 0       | 0       | 0          | 0    | 0    |
|                  | 6                                   | 0               | 0            | 0       | 0       | 0          | 0    | 0    |
|                  | จำนวน<br>นิสิตที่<br>คาดว่า<br>จะจบ | 0               | 0            | 0       | 0       | 0          | 0    | 0    |
|                  | บันทึกจ่                            | านวนนิสิต 🖺     |              |         |         |            |      |      |

10.2 รูปแบบการศึกษา : ดูข้อมูลจาก มคอ.2 หมวด 3 ข้อ 2.7 ระบบการศึกษา

10.3 ค่าใช้จ่ายต่อหัวต่อปี (สูงสุด) : ดูข้อมูลจาก มคอ.2 หมวด 3 ข้อ 2.6 งบประมาณตามแผน ข้อที่ 2.6.2 งบประมาณ รายจ่ายในหลักสูตร โดยระบุค่าใช้จ่ายต่อหัวในการผลิตบัณฑิต (สูงสุด)

| 1.8.2 รูปแบบการศึกษา                 | กรณาเลือก 🔻                      |
|--------------------------------------|----------------------------------|
| 1.8.3 ค่าใช้จ่ายต่อหัวต่อปี (สูงสุด) | บาห (โครงการปกติ/รับตรง) : B0.00 |
|                                      | บาห (โครงการพิเสษ ถ้ามี) : B0.00 |
|                                      | บันทึกส่วนที่ 1.8                |

11. ข้อ 1.9 เกณฑ์การสำเร็จการศึกษาตามหลักสูตร : ดูข้อมูลจาก มคอ.2 หมวด 5 ข้อ 3 เกณฑ์การสำเร็จการศึกษาตามหลักสูตร

| 1.9.1 เกณฑ์การสำเร็จการ |                                         |
|-------------------------|-----------------------------------------|
| ศกษาตามหลักสูตร         | I D I I I I I I I I I I I I I I I I I I |
|                         |                                         |
|                         |                                         |
|                         |                                         |
|                         |                                         |
|                         |                                         |
|                         |                                         |
|                         |                                         |
|                         |                                         |
|                         |                                         |

12. ข้อ 1.10 แนบไฟล์ : แนบไฟล์ มคอ.2 ฉบับสมบูรณ์ที่มีการลงนาม (.pdf) ไฟล์มติสภาที่มีการลงนาม (.pdf) และ ไฟล์เอกสาร อื่นๆ ที่เกี่ยวข้อง แล้วคลิกปุ่ม "Upload"

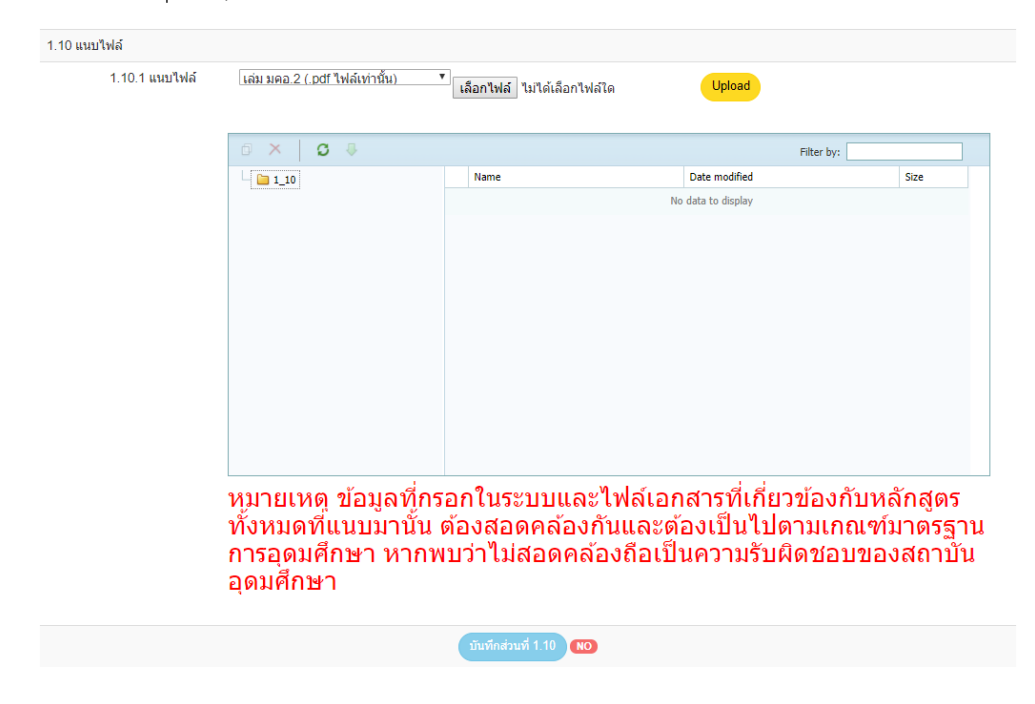

13. กรณีที่กรอกข้อมูลครบถ้วนแล้ว

13.1 ส่วนที่ 1 ส่วน 2 และส่วนที่ 3 จะขึ้น 100% แล้วระบบจะแสดงปุ่มคลิก "ส่ง" ขึ้นมาให้
13.2 สถานะการส่ง : ระบบจะแสดงสถานะ ดังนี้

| สัญลักษณ์          | ความหมาย                                           |
|--------------------|----------------------------------------------------|
| W                  | รอส่ง                                              |
| W1                 | ส่งไประดับมหาวิทยาลัย                              |
| S/ครั้งที่ (Date)  | ส่งไป สกอ.แล้ว (เมื่อวันที่)                       |
| E/ครั้งที่ (date)  | ส่งให้มหาวิทยาลัยแก้ไข                             |
| A1/ครั้งที่ (date) | หัวหน้าฝ่าย (ตรวจสอบ)                              |
| A2/ครั้งที่ (date) | ผู้อำนวยการกลุ่ม (ตรวจสอบ)                         |
| A3/ครั้งที่ (date) | ผู้อำนวยการสำนัก (ตรวจสอบ)                         |
| A4/ครั้งที่(date)  | รองเลขาธิการ (ตรวจสอบ)                             |
| P(date)            | พิจารณาความสอดคล้องและออกรหัสหลักสูตรเรียบร้อยแล้ว |

- 13.3 ช่อง "ส่ง" จะขึ้นปุ่มให้คลิก "ส่ง" หากข้อมูลที่บันทึกมีความถูกต้องสมบูรณ์
- 13.4 กรณีที่หลักสูตรส่งข้อมูลไปยังระดับมหาวิทยาลัยแล้ว ทางระดับมหาวิทยาลัยมีข้อเสนอแนะ/หรือแก้ไข ให้ดูที่ ช่องดูผลการพิจารณา คลิกที่ "ดูข้อมูล"

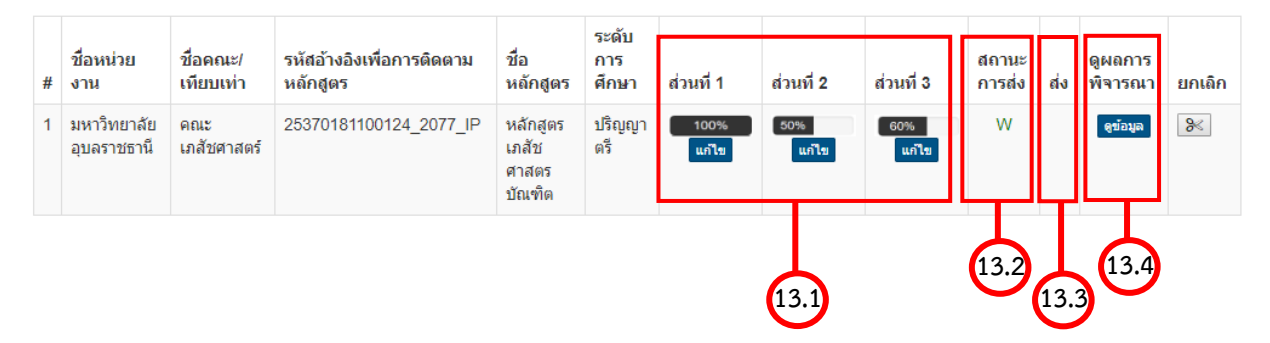

### หากมีข้อสงสัย ติดต่อสอบถาม

| ชื่อ-นามสกุล             | โทรศัพท์            | หมายเหตุ                                                |
|--------------------------|---------------------|---------------------------------------------------------|
| นายวิชญ์ธวัช คำสุข       | โทรศัพท์ 045-353131 | ดูแลคณะบริหารศาสตร์ คณะรัฐศาสตร์ คณะนิติศาสตร์          |
|                          | เบอร์ภายใน 3177     | คณะพยาบาลศาสตร์ และคณะศิลปประยุกต์และสถาปัตยกรรมศาสตร์  |
| นางสาวธรสิรี ศรีจันทร์   | โทรศัพท์ 045-353121 | ดูแลคณะเกษตรศาสตร์ และวิทยาลัยแพทยศาสตร์และการสาธารณสุข |
|                          | เบอร์ภายใน 3125     |                                                         |
| นางสาวสุภาวดี จันทนุช    | โทรศัพท์ 045-353130 | ดูแลคณะวิศวกรรมศาสตร์ และคณะเภสัชศาสตร์                 |
|                          | เบอร์ภายใน 3130     |                                                         |
| นายเอกสิทธิ์ โพธิ์ชูชาติ | โทรศัพท์ 045-353179 | ดูแลคณะวิทยาศาสตร์                                      |
|                          | เบอร์ภายใน 3179     |                                                         |
| นางอรอุมา หล่าบรรเทา     | โทรศัพท์ 045-353127 | ดูแลคณะศิลปศาสตร์                                       |
|                          | เบอร์ภายใน 3127     |                                                         |